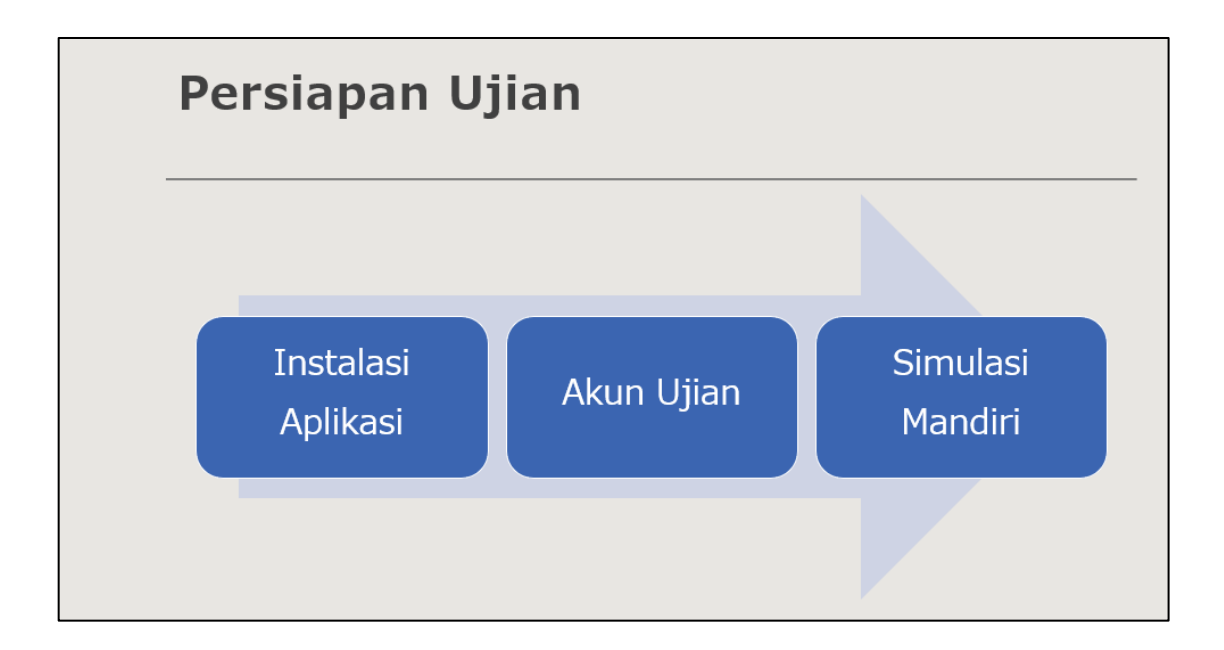

### Petunjuk Instalasi Aplikasi

- Setelah unduh Aplikasi IBT PPNS.zip
- Extract file Aplikasi IBT PPNS.zip yang sudah diunduh
- Install SEB 2.4.1 dengan cara double klik pada file SEB 2.4.1.exe, selanjutnya klik tombol Next sampai selesai
- •

### Akun Ujian Simulasi Mandiri

Untuk simulasi silahkan menggunakan akun berikut ini :

Username : <u>tes@ibt-ppns.id</u> password : ppns

### Petunjuk Simulasi Mandiri

1. Setelah installasi selesai, jalankan file **Mulai Ujian PPNS.seb** Dipastikan dulu mematikan aplikasi Zoom, Team Viewer, AnyDesk dan software semacamnya. Dipastikan aplikasi tersebut tidak berjalan di background. 2. Jika klik **Mulai Ujian PPNS.seb setelah itu muncul blank lama, itu kemungkinan belum mematikan** aplikasi Zoom, Team Viewer, AnyDesk dan software semacamnya. Dipastikan aplikasi tersebut tidak berjalan di background.

Jika ada masalah masalah terkait aplikasi bisa dilihat di :

# https://s.id/faq-ibt-ppns

3. Setelah klik Mulai Ujian PPNS maka klik sebelah kanan atas dan login dengan akun simulasi

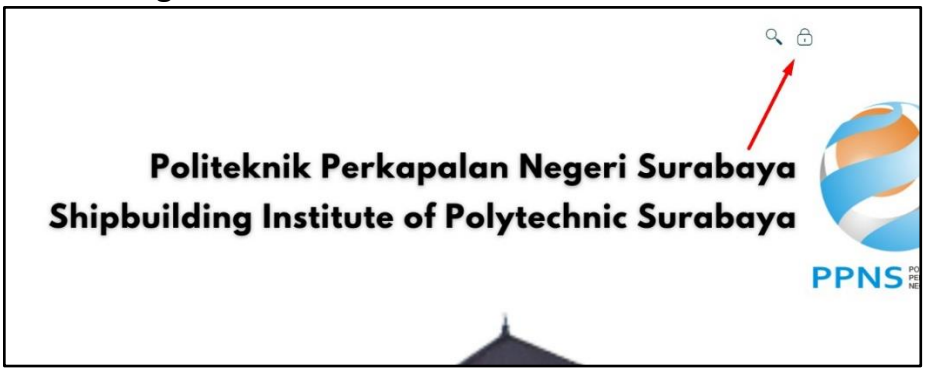

Username : <u>tes@ibt-ppns.id</u> password : ppns

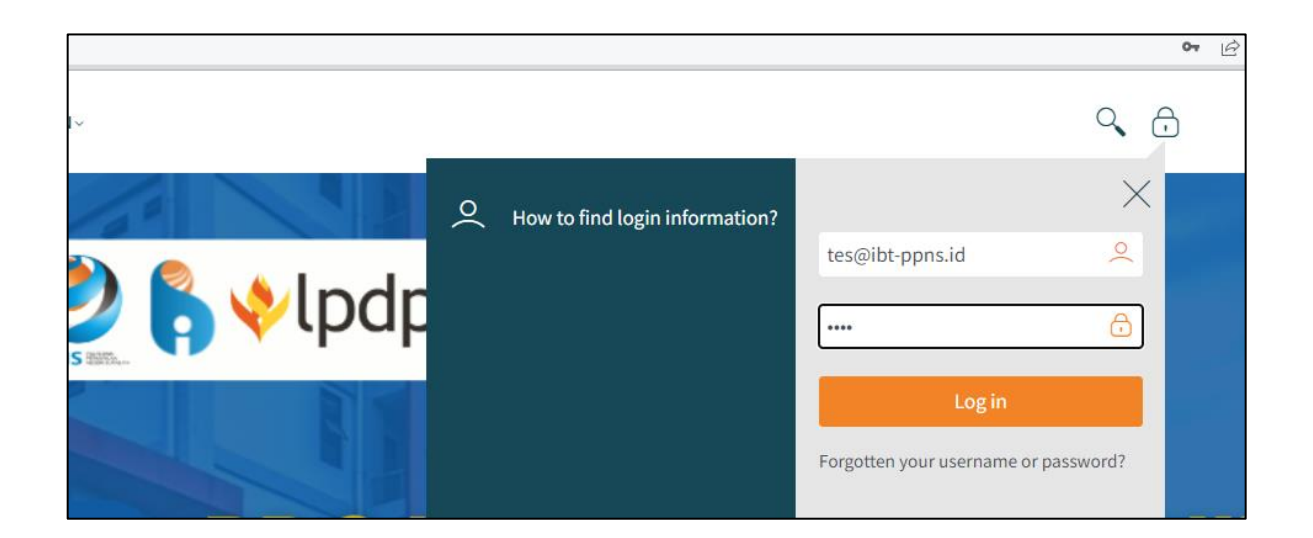

Kemudian pilih ini Simulasi Ujian IBT

| Pashboard                                     | . all a south the          |
|-----------------------------------------------|----------------------------|
| 🏶 Site home 🛗 Calendar 🗖 Badges 🥃 All courses |                            |
| Course overview                               |                            |
| ▼ All (except removed from view) ▼            | ↓ Course name - 🛛 🎞 Card - |
|                                               |                            |
| IBT TES MASUK PPNS                            |                            |
| Simulasi Ujian IBT                            |                            |
| 0% complete                                   |                            |

### Pilih Simulasi Mandiri

| Dashboard > My courses > Simulasi Ujian IBT<br>Simulasi Ujian IBT |             |       |           |  |          |        |             |  |
|-------------------------------------------------------------------|-------------|-------|-----------|--|----------|--------|-------------|--|
| <b>æ</b>                                                          | Dashboard   | *     | Site home |  | Calendar | Badges | All courses |  |
|                                                                   |             |       |           |  |          |        |             |  |
|                                                                   |             |       |           |  |          |        |             |  |
| <b>V</b>                                                          | Simulasi Ma | ndiri |           |  |          |        |             |  |
|                                                                   |             |       |           |  |          |        |             |  |

### Kemudian klik attempt quiz now

| Dashboard > My courses > Simulasi Ujian IBT > General > Simulasi Mandiri<br>Simulasi Ujian IBT |             |
|------------------------------------------------------------------------------------------------|-------------|
| 🏟 Dashboard 🏾 🗰 Site home 🛗 Calendar 🗖 Badges 🖉 All courses                                    |             |
|                                                                                                | Course dash |
| Simulasi Mandiri                                                                               |             |
| Time limit: 5 mins                                                                             |             |
| Grading method: Highest grade                                                                  |             |
| Attempt quiz now                                                                               |             |
|                                                                                                |             |

Jika keluar back to the course berarti aplikasi SEB yang diinstal belum sesuai dengan aplikasi SEB PPNS yaitu SEB versi 2.4.1

|                                                                                                 | Course dashboard 🌣 |
|-------------------------------------------------------------------------------------------------|--------------------|
| Simulasi Mandiri                                                                                |                    |
| This quiz has been configured so that students may only attempt it using the Safe Exam Browser. |                    |
| Time limit: 5 mins                                                                              |                    |
| Grading method: Highest grade                                                                   |                    |
|                                                                                                 |                    |
| This quiz has been configured to use the Safe Exam Browser with client configuration.           |                    |
| Back to the course                                                                              |                    |
|                                                                                                 |                    |
|                                                                                                 |                    |

|                 | ВТ                                                                                                    | and the start of the |
|-----------------|----------------------------------------------------------------------------------------------------|----------------------|
| Dashboard     A | Site home       Calendar       Badges       All courses         Course dashboard       Course dashboard       Time left 0:04:58         Beberapa hari terakhir kita mendapat kabar duka dengan meninggalnya Sudan, badak putih jantan terakhir di dunia. Hal ini berarti, hewan tersebut mengalami ancaman kepunahan yang nyata. Namun, siapa sangka berita ancaman kepunahan ternyata tidak berhenti sampai di situ saja. Kini, paus sikat Atlantik Utara atau yang kerap disebut paus balin juga diambang kepunahan. Indikatornya adalah tidak ada kelahiran dari mamalia laut itu pada tahun ini. Para peneliti menyebut bahwa mereka belum melihat bayi paus balin yang lahir di daerah calving di lepas Pantai Florida dan Georgia. Padahal, empat bulan musim dingin hewan ini (yang juga merupakan musim melahirkan), berakhir pada bulan Maret.         Pernyataan yang sesuai dengan teks di atas adalah       a. Pada bulan Maret merupakan bulan kelahiran paus balin.         a. Pada bulan Maret merupakan bulan kelahiran paus balin.       b. Indikator kepunahan dapat dilihat dari tingkat kelahiran. | Quiz navigation      |
|                 | <ul> <li>c. Berita ancaman kepunahan juga mengancam semua mamalia.</li> <li>d. Badak dari Sudan sudah dinyatakan punah.</li> <li>e. Paus balin di ambang kepunahan.</li> </ul>                                                                                                    |                      |

## Silahkan dikerjakan dan klik Finish Attempt jika sudah selesai